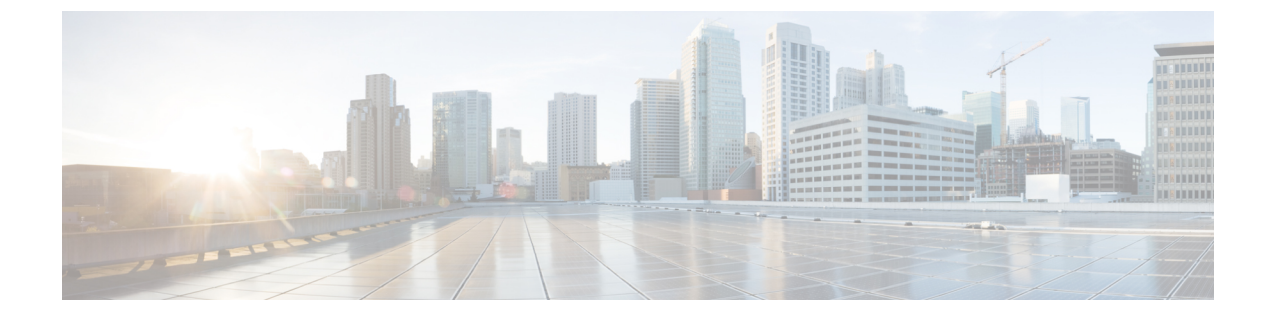

# オーケストレーション ワークフローの使用

- ラックサーバのオーケストレーションワークフロー, 1 ページ
- ラックサーバのオーケストレーションタスク,1ページ
- ・ サンプル ワークフロー: ラック サーバの電源再投入, 2 ページ

## ラック サーバのオーケストレーション ワークフロー

Cisco UCS Director に用意されているオーケストレーション機能を使用すると、通常は Cisco Integrated Management Controller (Cisco IMC) によって管理されるタスクの設定と管理を自動化するワークフローを作成できます。 ラック サーバ プロファイルのラック サーバへの関連付けや、ラックマウントサーバへのvNIC または vHBA の追加などのタスクは、ワークフローでのみ実行できます。 ラック サーバのワークフローの例については、「サンプル ワークフロー: ラック サーバの電源

再投入, (2 ページ)」を参照してください。Cisco UCS Director の Orchestrator に関する詳細は、 『Cisco UCS Director Orchestration Guide』を参照してください。

### ラック サーバのオーケストレーション タスク

Cisco UCS Director のタスク ライブラリには、ワークフローに含めることができるオーケストレー ション タスクが用意されています。

#### オーケストレーションタスクの場所

Cisco IMC オーケストレーション タスクの完全なリストは、ワークフロー デザイナとタスク ライ ブラリで入手できます。タスク ライブラリにはオーケストレーション タスクの説明が含まれま す。Cisco UCS Director の次の場所からアクセスできます。

- 「ポリシー (Policies)]>[オーケストレーション (Orchestration)]>[ワークフロー (Workflows)]
- http://*IP\_address*/app/cloudmgr/onlinedocs/cloupiaTaskLib.html(*IP\_address* はCisco UCS Director の IP アドレスです)。

[ワークフローデザイナ (Workflow Designer)]では、[使用可能なタスク (Available Tasks)]ペインの[物理コンピューティングタスク (Physical Compute Tasks)]>[ラック サーバタスク (Rack Server Tasks)]からこれらのタスクにアクセスして、ワークフローに追加できます。

#### オーケストレーション タスクのタイプ

Cisco IMC オーケストレーション タスクには、次の項目を設定および管理するタスクが含まれます。

- ・CIMC サーバの電源オン/オフ
- ・ ラック サーバの設定
- ・ ラック サーバの設定解除
- ・ ラック サーバの選択

(注)

これらの Cisco IMC オーケストレーション タスクは、Cisco UCS C3260 サーバではサポートさ れなくなりました。

### サンプル ワークフロー: ラック サーバの電源再投入

ラックサーバの複数の設定タスクおよび管理タスクを自動化するワークフローを作成できます。 次のサンプルは、ラックマウントサーバの電源を再投入するワークフローです。[タスクライブラ リ(Task Library)]で各ワークフロー タスクに関する詳細情報を確認できます。

Γ

| ワークフロー タスク                                                   | 入力                                                                                                    | 出力                                                      |
|--------------------------------------------------------------|----------------------------------------------------------------------------------------------------|---------------------------------------------------------|
| CIMC サーバの電源オン/オフ ユーザア<br>・[ワ<br>力の<br>Wo<br>ユー<br>サー<br>Iden | ユーザ入力<br>•[ワークフローのユーザ入<br>力の管理(Manage<br>Workflow User Inputs)]:<br>ユーザ入力として[CIMC<br>サーバ ID(CIMC Server<br>Identity)]を追加します。                                                                                                | MAC アドレス、VLAN、およ<br>び vHBA の WWPN に関する情<br>報を含む、サーバ ID。 |
|                                                              | <ul> <li>「CIMC サーバ(CIMC<br/>Server)]: ユーザがサーバ<br/>を選択できるように、</li> <li>[ユーザ入力にマッピング<br/>(Map to User Input)]</li> <li>チェックボックスをオン<br/>にして、[CIMC サーバ ID<br/>(CIMC Server Identity)]</li> <li>に割り当てたラベルを選<br/>択します。</li> </ul> |                                                         |
|                                                              | タスク入力: 選択したサーバに<br>対してそれぞれの電源操作を実<br>行するように、[電源オフ<br>(Power Off)]、[電源オン<br>(Power On)]、または[リセッ<br>ト(Reset)]を選択します。                                                                                                    |                                                         |

٦

| ワークフロー タスク | 入力 | 出力                                                                     |
|------------|----|------------------------------------------------------------------------|
| ラック サーバの設定 |    | サーバプロファイル ID、MAC<br>アドレス、VLAN、および<br>vHBA の WWPN に関する情報<br>を含む、サーバ ID。 |

I

Γ

| ワークフロー タスク | 入力                                                                                                    | 出力 |
|------------|----------------------------------------------------------------------------------------------------|----|
|            | ユーザ入力<br>・[ワークフローのユーザ入<br>力の管理(Manage<br>Workflow User Inputs)]:<br>ユーザ入力として[CIMC<br>ラックサーバプロファイ<br>ルセレクタ(CIMC Rack<br>Server Profile Selector)]お<br>よび[CIMC サーバ ID<br>(CIMC Server Identity)]<br>を追加します。         |    |
|            | ・サーバに関連付けるラッ<br>クサーバプロファイルを<br>ユーザが選択できるよう<br>に、[ユーザ入力にマッピ<br>ング (Map to User Input)]<br>チェックボックスをオン<br>にして、[ラックサーバプ<br>ロファイル セレクタ<br>(Rack Server Profile<br>Selector)]に割り当てたラ<br>ベルを選択します。                      |    |
|            | <ul> <li>「ラックサーバの選択<br/>(Select Rack Server)]:<br/>ユーザがサーバを選択で<br/>きるように、[ユーザ入力<br/>にマッピング(Map to User<br/>Input)]チェックボックス<br/>をオンにして、[CIMC<br/>サーバ ID(CIMC Server<br/>Identity)]に割り当てたラ<br/>ベルを選択します。</li> </ul> |    |
|            | <ul> <li>タスク入力</li> <li>・[ポリシータイプ (Policy Type)]: プロファイルからサーバに適用するポリシーのタイプを選択します。</li> <li>・[ラックサーバプロファイル (Rack Server)</li> </ul>                                                                                |    |

٦

| ワークフロー タスク   | 入力                                                                                                    | 出力      |
|--------------|----------------------------------------------------------------------------------------------------|---------|
|              | Profile)]:選択したポリ<br>シー タイプを含むラック<br>サーバ プロファイルを選<br>択します。                                                                                                    |         |
|              | <ul> <li>「ラックサーバの選択<br/>(Select Rack Server)]:ポ<br/>リシータイプを適用する<br/>ラックサーバを選択しま<br/>す。プロファイルの選択<br/>したポリシータイプが<br/>ラックサーバに適用され<br/>ます。</li> </ul>                                                                                  |         |
| ラック サーバの設定解除 | <ul> <li>ユーザ入力</li> <li>「ラック サーバの選択<br/>(Select Rack Server)]:<br/>ユーザがサーバを選択で<br/>きるように、[ユーザ入力<br/>にマッピング (Map to User<br/>Input)]チェックボックス<br/>をオンにして、[ラック<br/>サーバ ID (Rack Server<br/>Identity)]に割り当てたラ<br/>ベルを選択します。</li> </ul> | サーバ ID。 |